## Trendline 35W10-13-30 elektronikus végállású, Wifis motor

**Programozás:** Áramszünet után a redőnnyel szemben állva jobb oldali betáp esetén P2, P2, FEL gombkombináció. Bal oldali betáp esetén P2, P2, LE gombkombináció.

**Forgásirányváltás (ha szükséges):** Motor fején lévő gomb hosszan nyomva tartása a második LE-FEL mozgásig, majd a gombot azonnalmengedjük el.

<u>Végállás beállítás:</u> A programozásba való belépés P2, FEL, P2. Vigyük a palástot fenti végálláshoz, állítsuk meg, majd a STOP gomb hosszan nyomásával rögzítsük. Vigyük a palástot alsó végálláshoz, állítsuk meg, majd a STOP gomb hosszan nyomásával rögzítsük. Opció: finom hangoláshoz a palást mozgása közben nyomjuk le P2 gombot, ezzel szakaszosan közelitjük a végállást.

Távirányító törlése: P2, STOP, P2

<u>Gyári módba való visszaállítás (ha szükséges)</u>: Motor fején lévő gombot tartsuk nyomva anegyedik LE-FEL mozgásig (körülbelül 10mp) és ezzel minden végállás és beállítás törlődik a motorról.

<u>Wifihez való párosításhoz</u>: Töltsük le az ingyenes **Tuya Smart** applikációt az Appstore-ból, vagy az Android Marketből. Megnyitva a Tuya applikációt regisztráljunk egy fiókot, majd kezdődhet a motorok hozzáadása.

A motor fején lévő gombot tartsuk nyomva 3x LE-FEL mozgásig, majd engedjük el, ezzel az eszköz belép a párosítási módba. A jobb felső sarokba lévő plusz jelre kattintva, az új eszköz hozzáadását kell kiválasztani. Itt a párosítandó eszköz fog megjelenni és nyomjunk rá a mellette található ADD gombra. (Amennyiben nem jelenik meg az eszköz ikonja, akkor csak simán az ADD lehetőséget válasszuk).

A következőleg felajánlott wifi csatlakozási lehetőségek közül a "most állítsa be" opcióra kattintsunk, ahol megjelenik a saját Wifi hálózatunk és írjuk be a hozzá tartozó jelszót. A csatlakozás kiválasztása után a program automatikusan elkezdi hozzáadni a motort. Ha vége a párosításnak, akkor egy zöld pipa jelenik meg az eszköznél, ezután a kész opciót kiválasztva már használható is a redőnymotor, amit el is nevezhetünk.